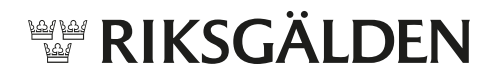

## Överföring till konto i annan bank (Snabböverföring)

En snabb och/eller direktöverföring till konto i annan bank utförs direkt på likviddagen om uppdraget är upplagt (godkänt/signerat av två handläggare) senast kl 14:00. Genom att kryssa i rutan Snabböverföring (detta val visas endast för de myndigheter som har rätt att göra snabböverföringar) sker överföringen omedelbart.

För att registrera en överföring till konto i annan bank, klicka på:

- ⇒ Överföringar i SIBS toppmeny.
- ⇒ Överför till konto i annan bank i meny till vänster.
- ⇒ Registrera överföring.

## Nedanstående formulär visas:

| Hem E                                | Överföringar Lån och Placering Konton Analys Administration Snabbnavigering (ell + s)   |  |
|--------------------------------------|-----------------------------------------------------------------------------------------|--|
| Sök överföring                       | Registrera överföring till annan bank                                                   |  |
| ✓ Överför till konto i SIB           | Överforingsmallar                                                                       |  |
| ✓ Överför till konto i<br>annan bank | ungeri man valu                                                                         |  |
| Sök överföring                       | Snabböverföring, (överföringen sker omedelbart eller då systemet öppnar på likviddagen) |  |
| Registrera öv 9                      | Avsändarkonto                                                                           |  |
| Registrera                           | Mottaoare                                                                               |  |
| direktöverföring                     | Fnet konto i ramavtalshank Fnet/annans konto i hank                                     |  |
| ∼ Hantera 3                          | Vālj konto V O Vālj konto V                                                             |  |
| överföringsmalla                     | Intermediär bank BIC CLägg till ny mottagare                                            |  |
| ✓ Mottagarkonton                     | (Bank Identifier Code)                                                                  |  |
| Stopptider                           | Valutaslag 🔊 Belopp                                                                     |  |
| 4                                    | Vālīj valuta 🗸                                                                          |  |
|                                      | Likviddag                                                                               |  |
| 5                                    | 2018-02-20                                                                              |  |
|                                      |                                                                                         |  |
|                                      | Meddelande till mottagaren 🙂                                                            |  |
|                                      | Egen notering 🔊                                                                         |  |
| 6                                    | Maximalt 200 tecken                                                                     |  |
|                                      | Uppdragskommentar 🖲                                                                     |  |
|                                      | Maximalt 500 tecken                                                                     |  |
| 7                                    | Spara som mall 🕖                                                                        |  |
|                                      |                                                                                         |  |
|                                      |                                                                                         |  |
|                                      | Avbryt Lägg till överföringsuppdrag                                                     |  |

- 1. Om du sedan tidigare har sparat en överföringsmall, välj mall i rullistan. Endast *Belopp* och *Likviddag* behöver registreras. Kryssa i rutan Snabböverföring.
- 2. Om mall ej används, välj Avsändarkonto i rullistan.
- 3. Välj mottagare (eget eller annans konto). Mottagarkontot måste vara registrerat som ett giltigt mottagarkonto i SIBS och återfinns då i rullistan.
- 4. Registrera Valutaslag (om annan än SEK) och Belopp.
- 5. Välj *Likviddag* (kan anges 30 dagar framåt i tiden). Likviddagen måste vara en bankdag.
- 6. Frivilliga fält. *Meddelande till mottagaren*, *Egen notering* (visas ej för mottagaren) och *Uppdragskommentar*.
- 7. Kryssa i *Spara som mall* om du vill spara mallen.
- ⇒ Klicka på den gröna knappen Lägg till överföringsuppdrag. SIBS kontrollerar att:
  - Likviddagen är en bankdag max 30 dagar framåt i tiden.
  - Att det finns täckning för beloppet på avsändarkontot (saldo, ram, kredit, beloppsgräns).
  - Att dagens stopptid för överföring ej har passerats.

Om ovanstående villkor ej är uppfyllda presenteras en varning, till exempel *Beloppet överskrider kontots ram*. För att gå vidare måste det felaktiga rättas. Om alla villkor är uppfyllda presenterar SIBS en sammanställning över den registrerade överföringen:

⇒ Granska och signera överföringen genom att klicka på Signera.

## Kontrasignera överföringen

Överföringen måste kontrasigneras (dualitet) av annan handläggare för att genomföras. Överföringen presenteras på SIBS startsida under *Att hantera*:

- ⇒ Klicka på raden Överföringsuppdrag till annan bank finns för godkännande.
- ⇒ Klicka på *Granska* för den aktuella överföringen.
- ⇒ Klicka på Godkänn. Överföringen kan även makuleras genom att klicka på Avvisa.

Systemet varnar om täckning för utbetalningen saknas. Under dagen, fram till stopptid, gör systemet kontinuerligt kontroll av saldo på avsändarkontot. Överföringen genomförs då tillgängligt belopp finns på avsändarkontot.